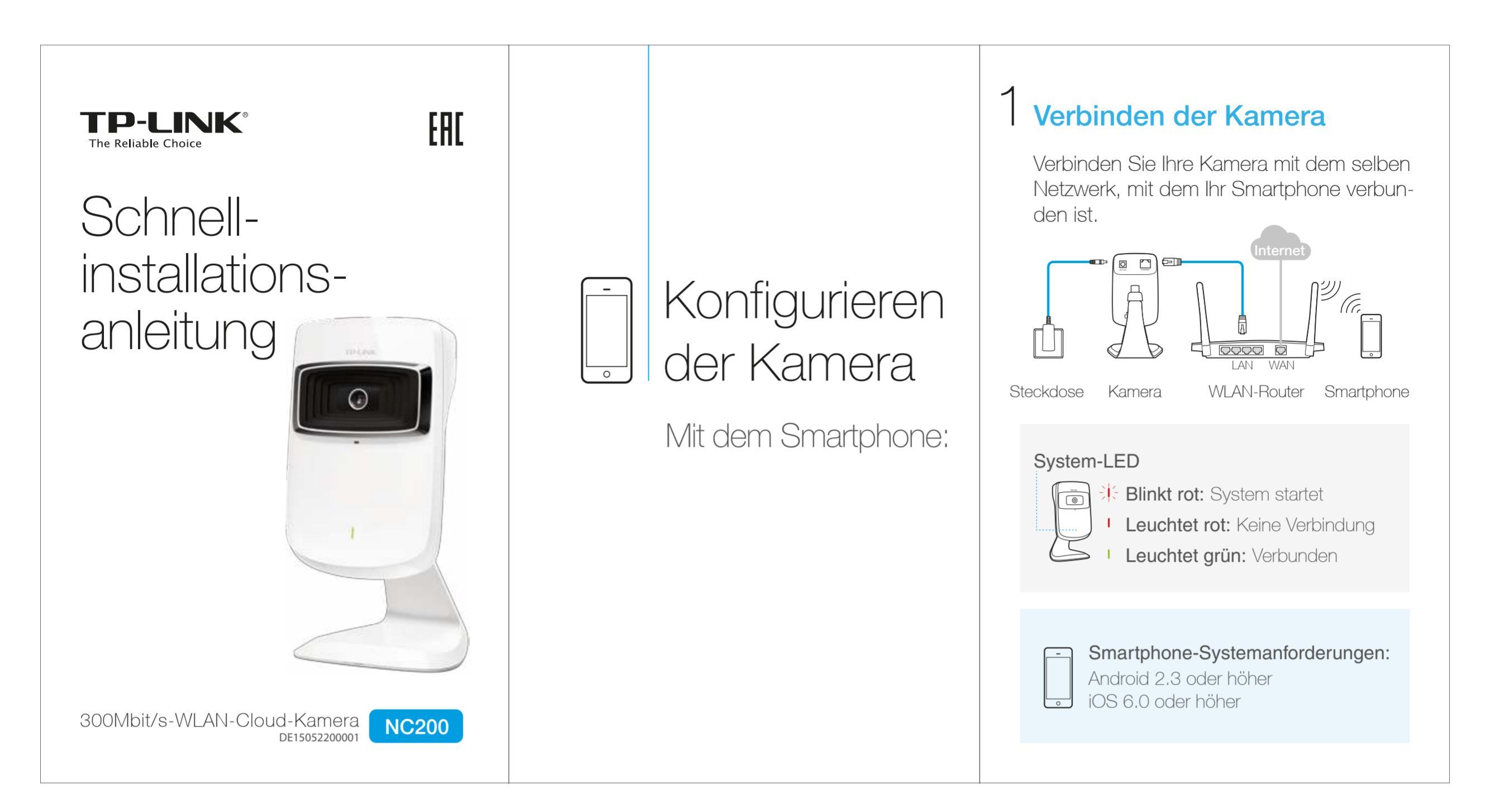

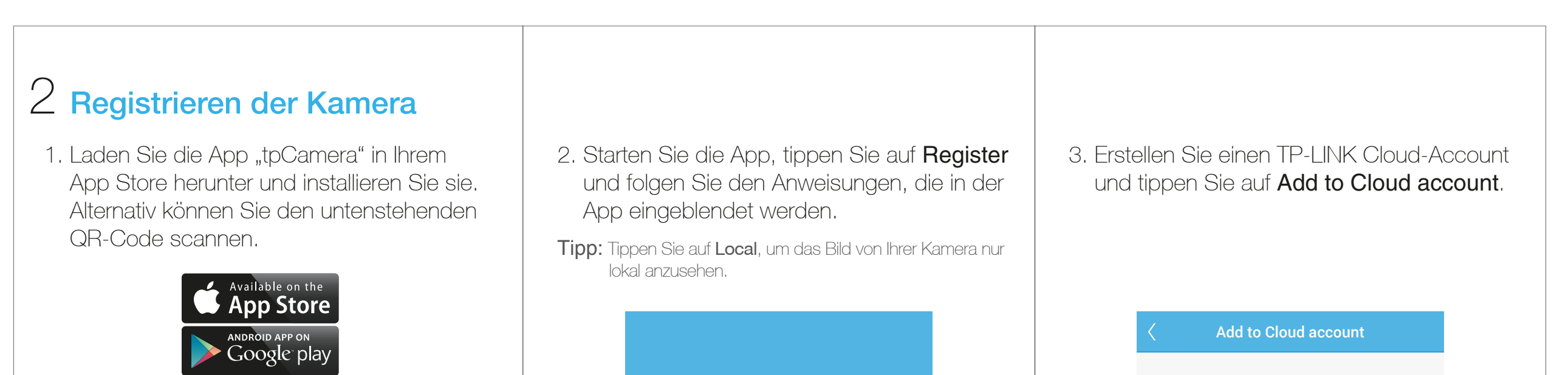

| and states |          | Sign up for a TP-LINK Cloud account and add your camera to it.   |
|------------|----------|------------------------------------------------------------------|
|            |          | Username                                                         |
|            |          | E-mail                                                           |
|            |          | Password                                                         |
|            |          | Confirm password                                                 |
| L          | Register | ✓ I accept the TP-LINK Cloud Privacy Policy<br>and Terms of Use. |
|            | Log in   |                                                                  |
|            | ♀ Local  | Add to Cloud account                                             |

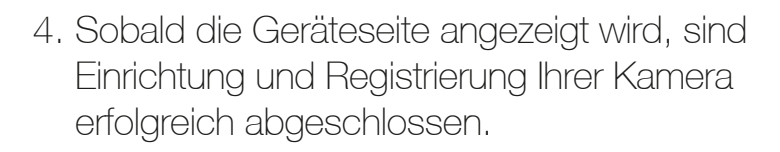

Tipp: Tippen Sie auf 🝳, um auf die lokale Ansicht umzuschalten und auf , um+/eitere Kameras hinzuzufügen.

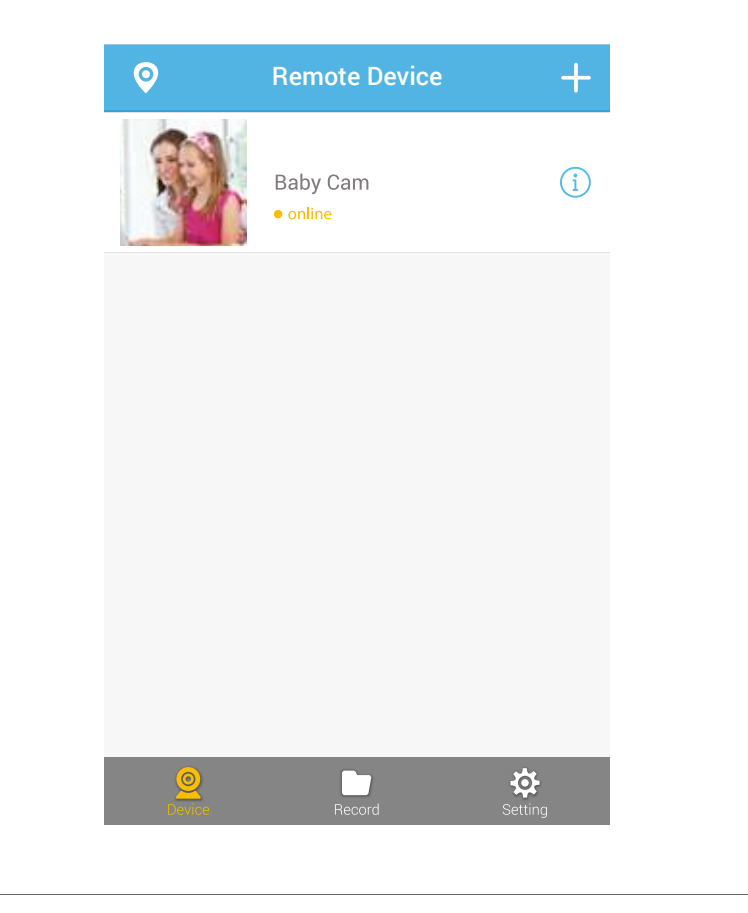

# **3** Betrachten des Kamerabildes

### Mit dem Smartphone:

Tippen Sie auf der Seite **Device** Ihre Kamera an, um das Live-Video anzusehen.

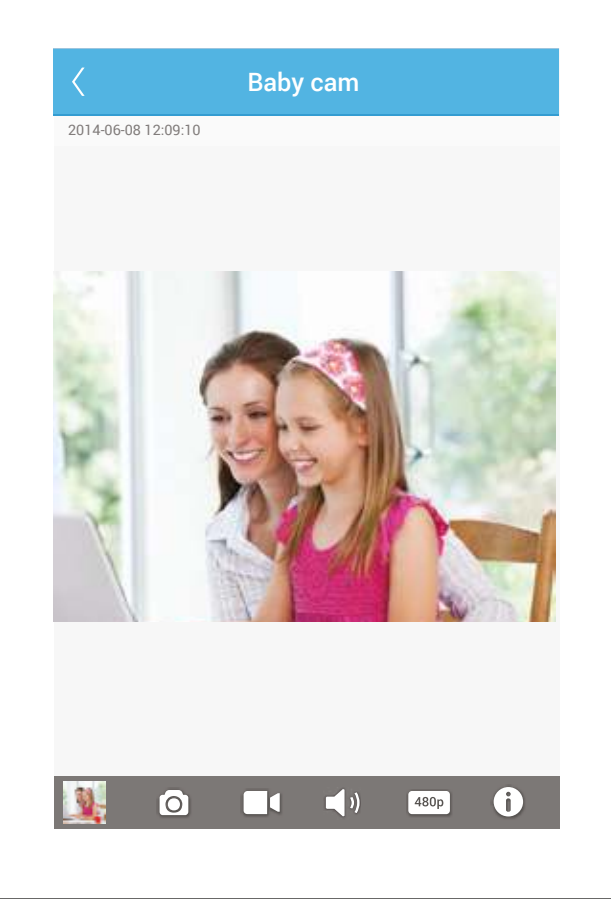

## Auf dem Computer:

Loggen Sie sich auf der TP-LINK Cloud-Website (https://www.tplinkcloud.com) ein und klicken Sie Ihre Kamera an, um das Live-Video anzusehen.

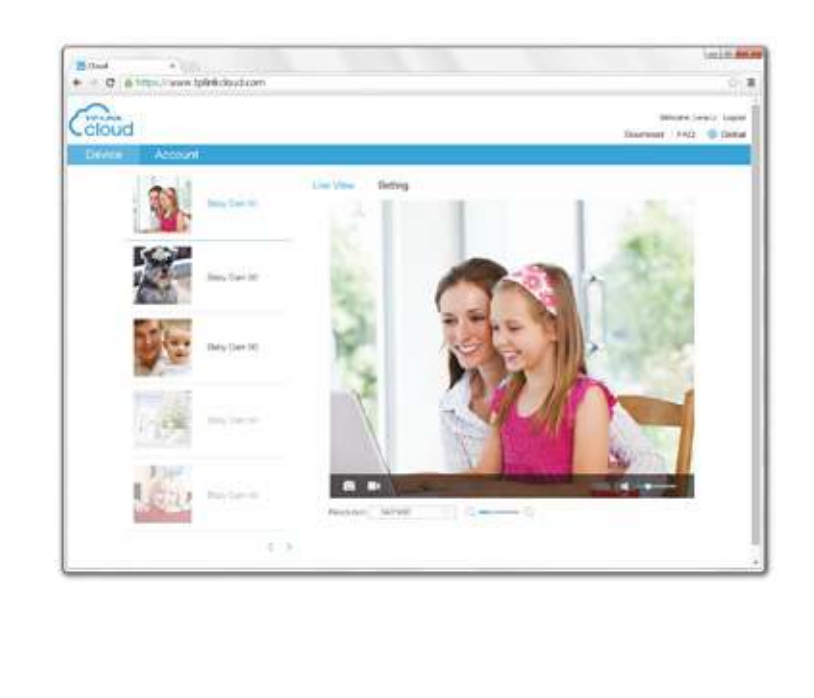

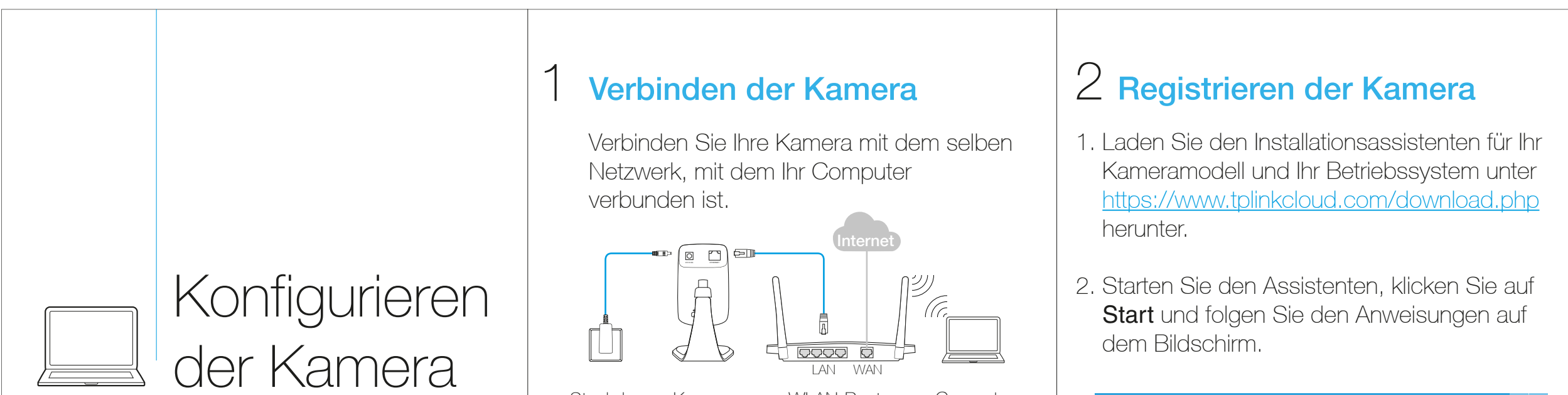

| Mit dem Computer: |
|-------------------|
|-------------------|

| Steckdose Kamera WLAN-Router Computer                                                                  | Cloud NC200 Setup Wizar                                                                                                    |
|----------------------------------------------------------------------------------------------------|----------------------------------------------------------------------------------------------------|
| System-LED<br>Blinkt rot: System startet<br>Leuchtet rot: Keine Verbindung<br>Leuchtet grün: Verbunden | Welcome Thanks for choosing your TP-LINK Cloud Camera! This wizard will guide you through the setup process to get your camera up and streaming in a flash. Start |
| Systemanforderungen:<br>Windows XP/Vista/7/8<br>MacOS X 10.7 oder höher                                | Copyright © 2014 TP-LINK Technologies Co.,Ltd. All rights reserved.                                                                                               |

3. Erstellen Sie einen TP-LINK Cloud-Account und klicken Sie auf Next.

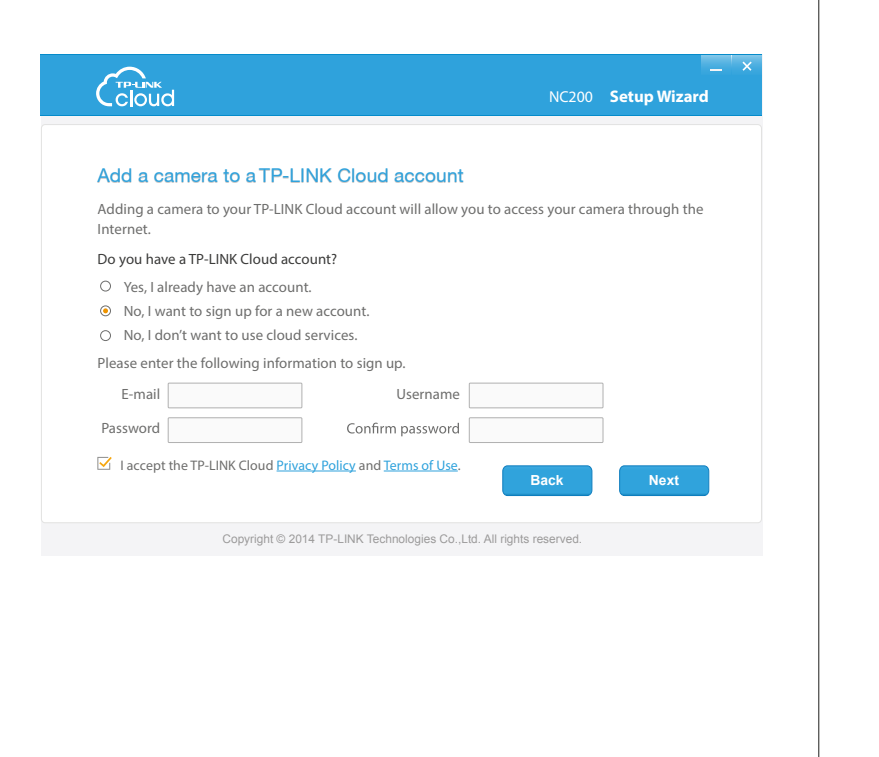

4. Klicken Sie auf der Complete-Seite Finish, um die Registrierung abzuschließen.

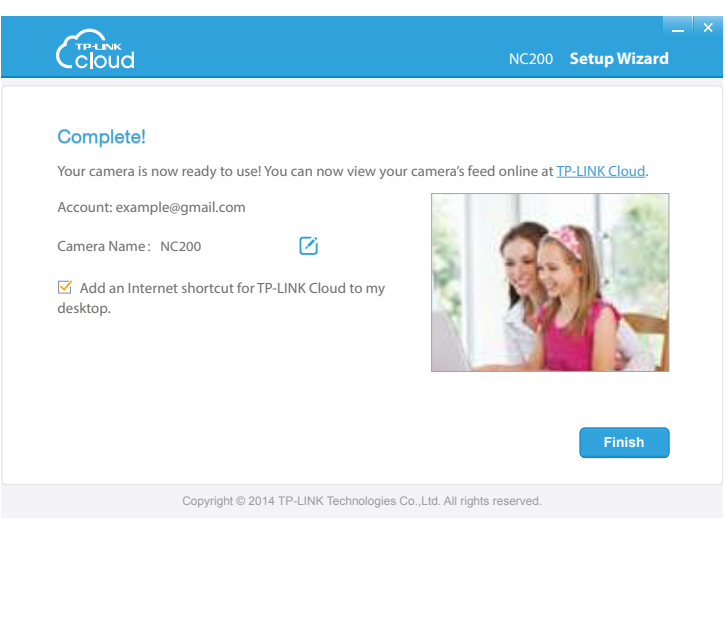

# 3 Betrachten des Kamerabildes

### Auf dem Computer:

Loggen Sie sich auf der TP-LINK Cloud-Website (https://www.tplinkcloud.com) ein und klicken Sie Ihre Kamera an, um das Live-Video anzusehen.

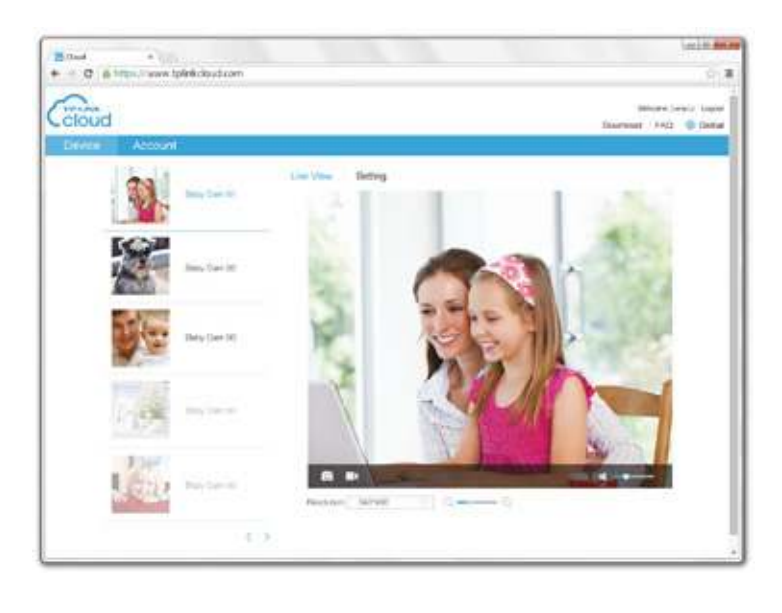

## Mit dem Smartphone:

Laden Sie die App "tpCamera" in Ihrem App Store herunter und installieren Sie sie. Alternativ können Sie den QR-Code in dieser Anleitung scannen. Loggen Sie sich ein und tippen Sie Ihre Kamera an, um das Live-Video anzusehen.

# Anhang 1

## Montieren der Kamera

#### ① Hinweis:

Soll Ihre Kamera über WLAN verbunden werden, sorgen Sie bitte am Installationsort für eine ausreichende WLAN-Abdeckung.

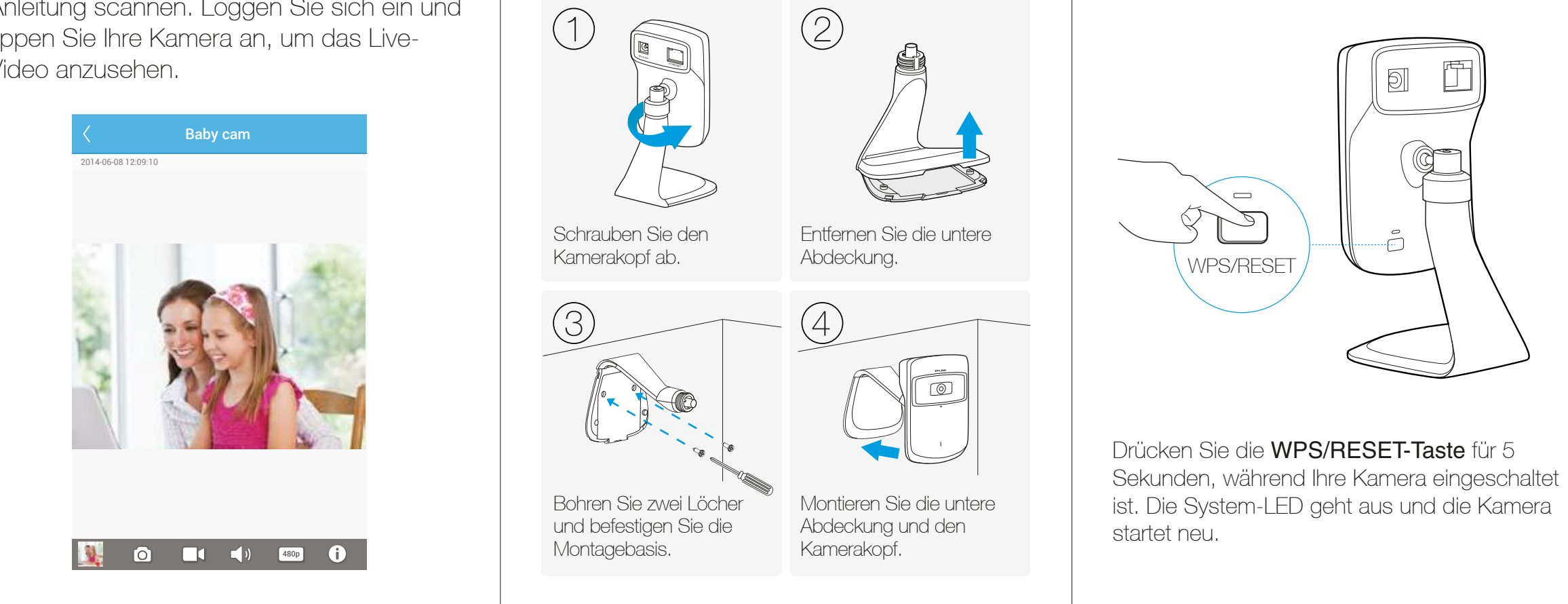

## Anhang 2

# Zurücksetzen der Kamera

#### ① Hinweis:

Wenn Sie eine registrierte Kamera zurücksetzen, wird diese aus Ihrem TP-LINK Cloud-Account entfernt.

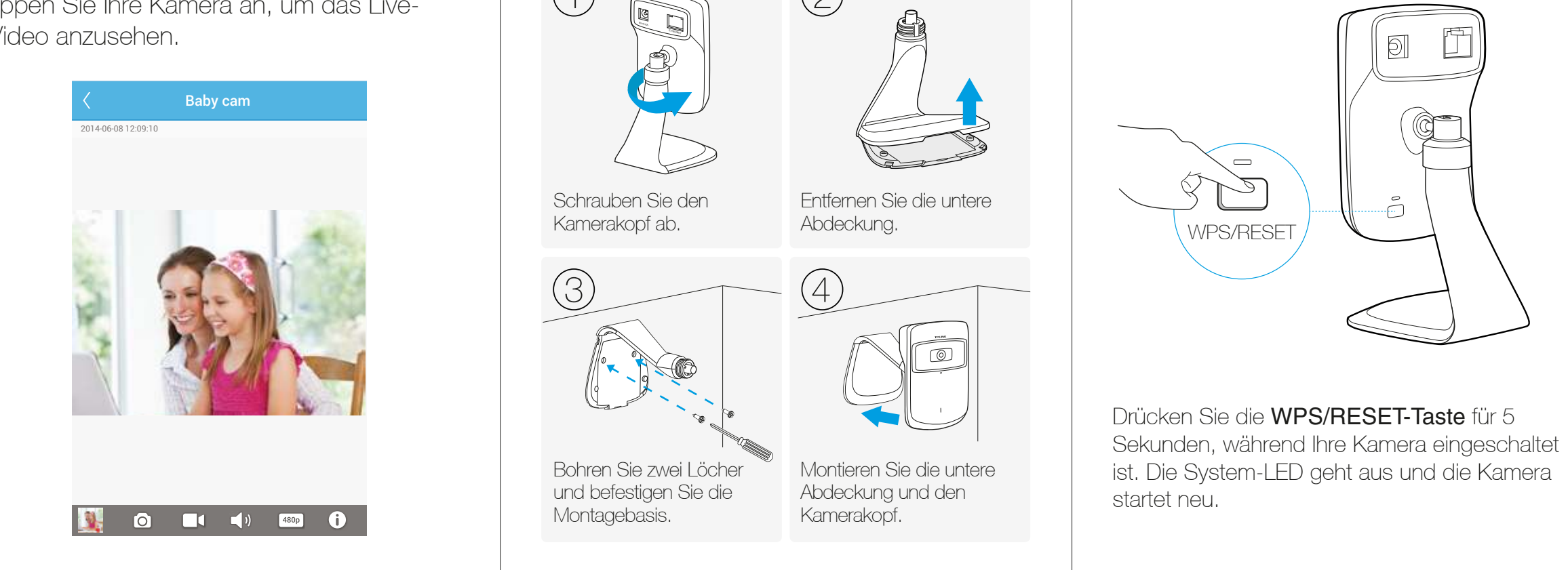